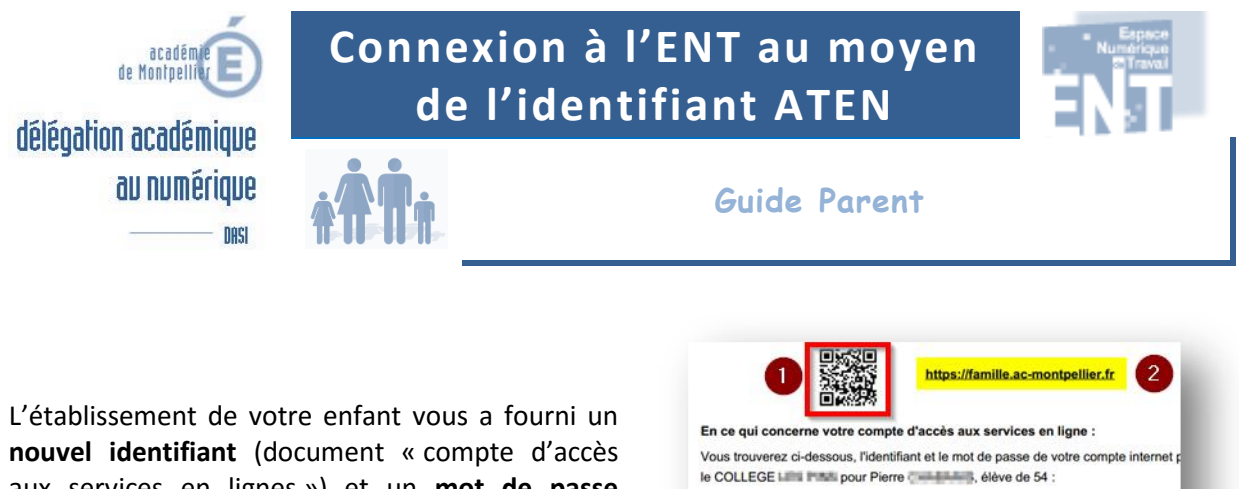

aux services en lignes ») et un **mot de passe provisoire** pour vous connecter à l'ENT<sup>1</sup>.

Figure 1 - On reconnaît ce document à la présence du *flashcode* (1) et l'URL comportant le mot « famille ».

Identifiant : marie.

Mot de passe \* : Initiation de la \* Mot de passe provisoire, à modifier lors de la

| Pas-à-pas - Connexion à l'ENT |                                                                                                    |                                                                                                    |
|-------------------------------|----------------------------------------------------------------------------------------------------|----------------------------------------------------------------------------------------------------|
| 1                             | Pour accéder à l'ENT, saisissez l'URL :<br><u>http://www.environnementnumeriquedetravail.fr/</u><br>La page d'accueil de l'ENT est affichée.                                                                                                    |                                                                                                    |
| 2                             | Cliquez sur le lien<br>[S'IDENTIFIER]                                                                                                    | S'identifier                                                                                                    |
| 3                             | Sous le profil <b>Elèves ou parents</b> ,<br>sélectionnez le lien<br><b>établissement Education</b><br>Nationale                                                                                                    | Indiquez votre profil :         Image: status         Image: status                                                                                                    |
| 4                             | La page d'authentification «<br>Scolarités Services » vous invite<br>à saisir l'identifiant (ATEN)<br>fourni par l'établissement et<br>votre mot de passe. Effectuez<br>cette saisie et cliquez sur le<br>bouton [VALIDER].<br>S'il s'agit de la première<br>connexion, reportez-vous à la<br>page suivante. | Scolarité services qui vous propose différents services en ligne de l'éducation nationale       we we werker         Bienvenue sur Scolarité services qui vous propose différents services en ligne de l'éducation nationale       we we werker         Bienvenue sur Scolarité services qui vous propose différents       we we werker         Bienvenue sur Scolarité services qui vous propose différents       we we werker         Bienvenue sur Scolarité services qui vous propose différents       we we werker         Bienvenue sur Scolarité services en ligne de l'éducation nationale       we we werker         Bienvenue sur Scolarité services en ligne de l'éducation nationale       we werker         Bienvenue sur Scolarité services en ligne de l'éducation nationale       werker         Bienvenue sur Scolarité services en ligne de l'éducation nationale       werker         Bienvenue sur Scolarité services en ligne de l'éducation nationale       werker         Bienvenue sur Scolarité services en ligne de l'éducation nationale       werker         Bienvenue sur Scolarité services en ligne de l'éducation nationale       werker         Bienvenue sur Scolarité services en ligne de l'éducation nationale       werker         Bienvenue sur Scolarité services en ligne de l'éducation nationale       werker         Bienvenue sur Scolarité services en ligne de l'éducation nationale       werker         Bienvenue sur Scolarité services en ligne de l'éducation nationale       werker< |

<sup>1</sup> C'est aussi le compte qui sert à la télé-inscription de votre enfant.

1

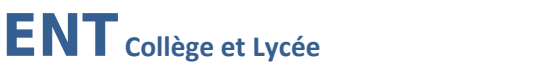

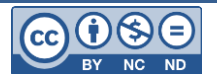

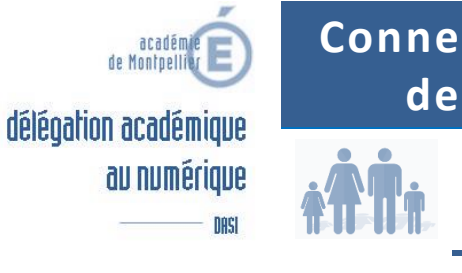

## Connexion à l'ENT au moyen de l'identifiant ATEN

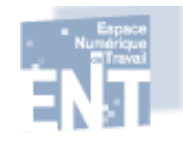

**Guide Parent** 

## *Première connexion*

Lors de la première connexion, vous serez invité(e) à saisir un **mot de passe personnalisé**, ainsi qu'une adresse mail personnelle (**obligatoire**) et la **date de naissance** de votre enfant. Après avoir validé ce formulaire, vous serez destinataire d'un message comportant un lien d'activation de votre compte.

| <b>1</b> | Pas-à-pas - Première connexion à l'ENT                                                                                                    |  |  |
|----------|----------------------------------------------------------------------------------------------------|--|--|
|          | Une fois le formulaire validé, le message ci-dessous est affiché.<br>Il indique qu'un <b>message de confirmation</b> vous a été adressé afin de valider votre compte et par la<br>même occasion votre adresse de messagerie personnelle.                                                                                                    |  |  |
| 1        | Scolarité       PREMIÈRE CONNEXION         Scolarité       Compte en attente de validation         Pour utiliser votre compte, ouvrez maintenant le mail que vous venez de recevoir et suivez les instructions.         VALIDER                                                                                                    |  |  |
| 2        | Refermez cette fenêtre : inutile de cliquer sur le bouton [valider] lors de cette étape.                                                                                                    |  |  |
|          | Ouvrez dans votre messagerie personnelle le message intitulé « Message des services en ligne – Activation de votre compte »                                                                                                    |  |  |
|          | Message des services en ligne - Activation de votre compte   Administrateur des services en ligne (noreply@ac-montpellier.fr) Ajouter aux contacts 1437   Actions →  Actions →                                                                                                    |  |  |
| 3        | Bonjour,<br>vous souhaitez accéder aux services en ligne de l'éducation nationale.<br>Afin de pouvoir utiliser tous les services proposés, cliquez sur le lien ci-dessous :<br>https://familie.ac-montpeller.ff /aten-web/connexion/validerAdresseMail?code= .<br>2VKIX?fY.<br>Vous disposez d'un délai de 3 mois pour activer votre compte. Au-delà, le compte sera supprimé et vous devrez reprendre contact avec l'établissement<br>pour en créer un nouveau.<br>Cordialement.<br>L'administrateur des services en ligne. |  |  |
| 4        | Cliquez sur le lien de validation contenu dans le mail : la page de confirmation ci-dessous est affichée.<br>CONFIRMATION<br>Confirmation de votre adresse mail<br>Votre compte à dé validé. Vous pouvez maintenant accéder à vos services<br>en ligne.<br>Accéder Aux SERVICES                                                                                                    |  |  |
| 5        | <b>Refermez cette fenêtre</b> sans cliquer sur le bouton [Accéder aux services]. Vous pouvez désormais vous connecter à l'ENT avec votre nouveau mot de passe en suivant les étapes indiquées en <b>page 1</b> .                                                                                                    |  |  |

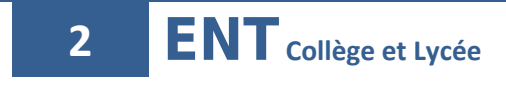

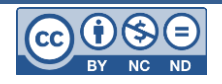